## SPRINGHURST ELEMENTARY SCHOOL PARENT/TEACHER CONFERENCES – ONLINE SCHEDULER

Parents will be able to book upcoming Parent/Teacher Conferences over the Internet for their students. Below are the directions to access this online service.

(Note: Dates listed in these directions may not represent actual conference dates—they are for instructional purposes only.)

• Log into the following web site: https://pickatime.com/client?ven=11609822

# • CREATE AN ACCOUNT

Enter your email address and password and Click on the Login/Create Account Button. Remember this information to access this account for all parent/teacher conferences this year.

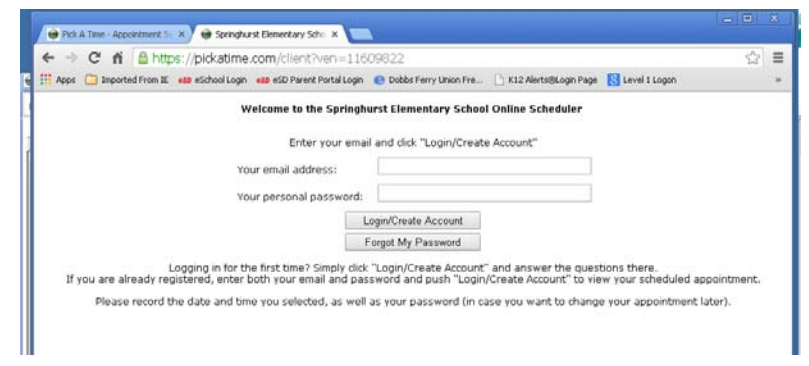

• COMPLETE THE FOLLOWING INFORMATION TO REGISTER

| Email address *                             |                                          |
|---------------------------------------------|------------------------------------------|
| Confirm Email address *                     |                                          |
| Your email address is also your<br>correct. | login ID. Please double check that it is |
| First Name *                                |                                          |
| Last Name *                                 |                                          |
| Telephone *                                 |                                          |
| New Password at least 6 charact             | ters *                                   |
| Confirm Password *                          |                                          |

• ENTER YOUR CHILD'S INFORMATION Student Name: John Smith enter as JohnSmith (no spaces) Student's Birthday: April 12, 1994 enter as 04/12/94

| :?ven=11606190                                                                                                    | × 🔒           |
|----------------------------------------------------------------------------------------------------|---------------|
| Ionvert 👻 🔂 Select                                                                                                    |               |
| D N 🖐 Logout 🗃 Edit Profile/Change Password 🏻 🍏 Print                                                                                                    | able schedule |
| Please enter your child's information<br>below.<br>If you have multiple children at the school<br>simply add one at a time.<br>Questions marked with an asterisk (*) must be completed | 6             |
| Student First Name + Student Last Name<br>e.g. BenjaminFranklin                                                                                                    | -             |
| Student's birthday<br>e.g. 04/12/94                                                                                                    | ]             |
| *                                                                                                    |               |

Appointment software supplied by <u>pickAtime</u>, ©2012 pickAtime Inc. <u>privacy statement</u>

### SPRINGHURST ELEMENTARY SCHOOL PARENT/TEACHER CONFERENCES – ONLINE SCHEDULER

#### • APPOINTMENT GRID:

This screen will bring up your child's appointment grid in the center and will show all the dates and times that conferences will be held - colored boxes relate to your child's individual teachers as noted on the left.

- Click on the boxes available to make an appointment.
- If you have more than one student at Springhurst the box on the right allows you to add that child and to see their appointment grid(s).

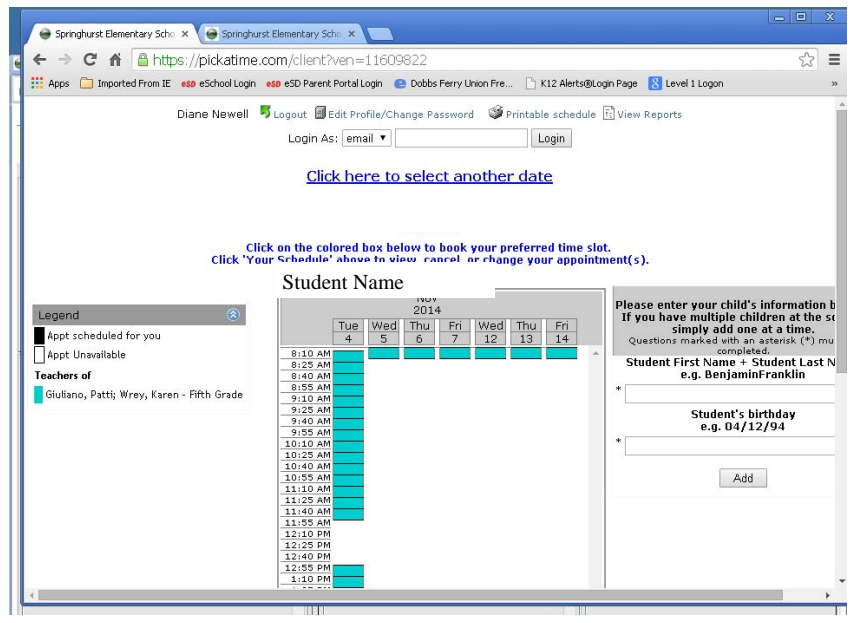

• SELECT A BOX ON THE GRID WHICH RELATES TO AN APPOINTMENT TIME. This will bring up another screen which allows you to setup a reminder email as well as Create the Appointment. You will be returned to the appointment grid - all your appointments will be in black

|   | \varTheta Springhurst Eleme | ntary Scho 🗙 🎯 Springhurst Elementary Scho X                                                                                                    | ŝ |
|---|-----------------------------|----------------------------------------------------------------------------------------------------|---|
| 4 | ← → C fi                    | 읍 https://pickatime.com/client?slot=38629305&ven=11609822&event=266005&service=0&classSlotID=3:☆ :                                                                                                    | Ξ |
|   | 🔢 Apps 🦳 Importe            | d From IE 🛭 😆 eSchool Login 🛯 eso eSD Parent Portal Login 🛛 😑 Dobbs Ferry Union Fre 🎦 K12 Alerts@Login Page 🐰 Level 1 Logon                                                                                                    | » |
|   | You are sch                 | heduling an appointment with Springhurst Elementary School, Giuliano, Patti; Wrey, Karen, at 08:15 AM on 11/04/14,<br>for the 2014-Nov 4&13-8:15am-3:00pm event.<br>I would like a reminder e-mailed to me 1 days • prior to my appointment.<br>Create Appointment Return |   |

# SPRINGHURST ELEMENTARY SCHOOL PARENT/TEACHER CONFERENCES – ONLINE SCHEDULER

• TO VIEW APPOINTMENTS CREATED

١

Click on YOUR SCHEDULE which will give you options to Cancel, Edit, Change Time and show all the appointments you created for each child.

| 🗑 Springhurst Ekmentary Scho 🗙 😝 Springhurst                                                                   | Elementary Scholl ×                                                                                                    |                                                                                                    |                                                                                                    |
|----------------------------------------------------------------------------------------------------|----------------------------------------------------------------------------------------------------|----------------------------------------------------------------------------------------------------|----------------------------------------------------------------------------------------------------|
| ← → C fi 🔒 https://pickatime.co                                                                                | om/client?ven=11609822                                                                                                    |                                                                                                    | <u>ද</u> ි =                                                                                                    |
| 🔛 Apps 📄 Importer From IE 🛛 eSchool Login 🐽                                                                    | 🕫 eSD Parent Portal Login 🛛 😑 Dobbs Ferry Union Fre 🗋 K                                                                                                    | <12 Alerts@Login Page 🛛 Level 1 Logon                                                                                                    | :                                                                                                    |
| Your Schedule 🕹 Diane N<br>11/04/14 at 08:15 AM, Springhurst Elemer                                            | ewell 5 Logout Edit Profile/Change Password Login As: email 1 Login As: email 1 Login As: email 2 Login As: email 1 Login As: email 1 Logi | 9 Printable schedule 🗟 View Reports<br>op n<br>ancel Details Edit :                                                                                               | <mark>ē Change_</mark><br>time                                                                                                    |
| Click                                                                                                    | an the colored box below to brok your preferre                                                                                                    | =<br>ed time slot.                                                                                                    |                                                                                                    |
| Legend   Appt scheduled for you   Appt Unavailable   Teachers of.   Glullano, Patti; Wrey, Karen - Fifth Grade | MV       014       Tue     Wed       4     5       6     7       8:10 AH       8:23 AH       9:30 AH       9:32 AH       9:32 AH       9:32 AH       9:30 AH       9:30 AH       9:35 AH       9:35 AH       9:35 AH                                                                                                    | Fin<br>Please enter your child<br>If you have multiple c<br>simply add o<br>Questions marked with<br>Student First Name -<br>e.g. Benjan<br>Student's<br>e.g. 04, | d's information l<br>children at the s<br>ne at a time.<br>an asterisk (*) mu<br>leted.<br>• Student Last N<br>ninFranklin<br>• birthday<br>/12/94 |

- PRINT SCHEDULE Click on PRINTABLE SCHEDULE to view and/or print all the appointments you created.
- LOGOUT WHEN YOU HAVE COMPLETED MAKING YOUR APPOINTMENTS You can login at any time up to the evening before your appointment to make changes to existing appointments or add new appointments.